Welcome to the TBDBITL Alumni Mentoring Program!

## What is the TBDBITL Alumni Mentoring Program?

A way for current students in the band and band alumni, on the same career path, to interact. A great networking opportunity

There are several types of interactions envisioned for this program, including but not limited to:

- 1. A regular commitment (daily, weekly or monthly) to be a mentor to a student in your field.
- 2. A one-time interaction with an individual student or a group where the typical workday is presented.(An example could be a tour of your workplace facility).
- 3. An opportunity to talk to a student about internships, part-time and/or full-time employment at your companies.

### Who can participate?

Any current student in the band and/or band alumni who are members in good standing with their respective band organization.

### How do you sign up?!

Register to become a mentor at <u>https://mentor.arts.ohio-state.edu</u> (Active members can also update their profiles)

### How do I get assigned to a student?

Sign-up online. Once your information is verified you will be officially registered and entered into the mentor database. Students can now review your background and include you in their mentor request.

### Any questions or concerns about the program? Send an email to sandrajohnson@mindspring.com

## **Program Policy**

#### **TBDBITL Alumni Mentoring Program - Policy**

The TBDBITL Alumni Mentoring Program is offered through the TBDBITL Alumni Club, Inc., and is open to all current members of The Ohio State University Marching Band and Ohio State University Marching Band alumni who are members in good standing of the TBDBITL Alumni Club, Inc., including honorary members.

The purpose of the TBDBITL Alumni Mentoring Program is to provide an informal vehicle for interaction between Band alumni and current members of the Band who seek similar career paths, to assist the current band members in investigating, experiencing and selecting careers, As well as to provide a vehicle to refer, where appropriate, current members to advisors outside the program who possess necessary skills and expertise to assist the participant.

Members of the TBDBITL Alumni Club and members directly associated with the TBDBITL Alumni Mentoring Program will not be liable as monitors, guarantors or responsible parties with respect to interaction among the participants including contacts with and referrals to advisors outside the program, but rather will simply provide a vehicle for communication between interested students and interested alumni. Issues or concerns that arise as a result of participation in the TBDBITL Alumni Mentoring Program may be reviewed by the TBDBITL Alumni Mentoring Program Board (which will be established hereunder) and, if warranted, forwarded to The Ohio State University Ombudsman (or other appropriate group) for consideration. Both the band alumni and current band member will be encouraged to provide feedback to the TBDBITL Alumni Mentoring Program, including through e-mails to sandrajohnson@mindspring.com.

This Program, consistent with the established policy of The Ohio State University, reflects a commitment to human diversity, equal employment opportunity, affirmative action, and eliminating discrimination. The commitment is both a moral imperative consistent with an intellectual community that celebrates individual differences and diversity, as well as a matter of law. Discrimination against any individual based upon protected status, which is defined as age, color, disability, gender identity or expression, national origin, race, religion, sex, sexual orientation, or veteran status, is prohibited.

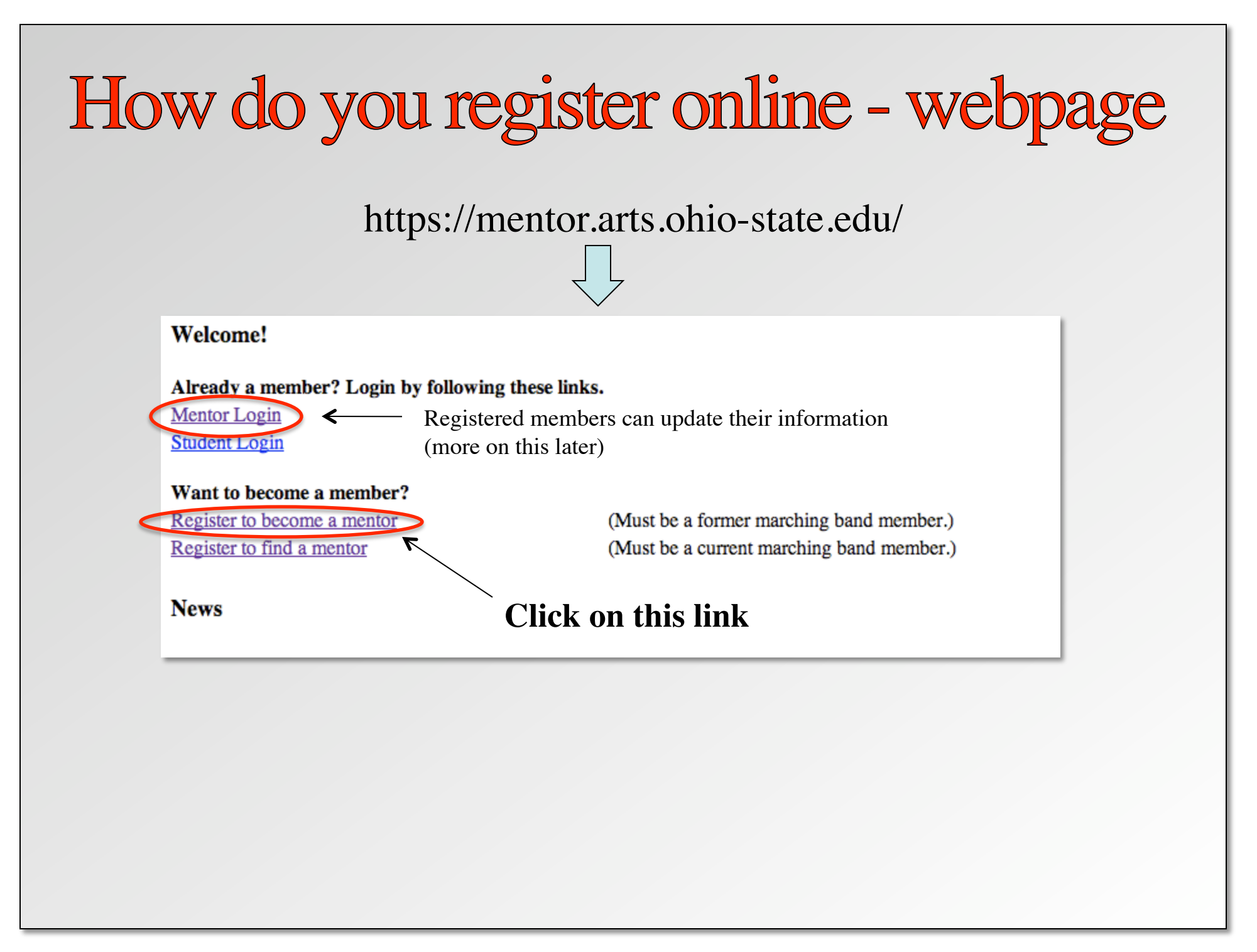

# How do you register online - webpage

(Columns indicated by a '\*' will be displayed to students)

|                                                        | Personal Information                         |                                                                                                    |                                                                                                    |                                                 |
|--------------------------------------------------------|----------------------------------------------|----------------------------------------------------------------------------------------------------|----------------------------------------------------------------------------------------------------|-------------------------------------------------|
|                                                        | First Name:                                  | Joe *                                                                                                    |                                                                                                    |                                                 |
|                                                        | Last Name:                                   | Buckeye *                                                                                                    |                                                                                                    |                                                 |
|                                                        | Street Address:                              | 123 High Street                                                                                               | (Enter information (Enter (Enter (Ent | tion. Only information                          |
|                                                        | City:                                        | Columbus                                                                                                    |                                                                                                    | ( ± 44 • 11 1 1 1 1 1 1                         |
|                                                        | State:                                       | Ohio *                                                                                                    | notated with a '                                                                                                    | • * " will be displayed                         |
|                                                        | Zip:                                         |                                                                                                    | to the students)                                                                                                    |                                                 |
|                                                        | Email Address:                               |                                                                                                    | to the students)                                                                                                    |                                                 |
|                                                        | Secondary Email:                             |                                                                                                    |                                                                                                    |                                                 |
|                                                        | Home Phone:                                  |                                                                                                    |                                                                                                    |                                                 |
|                                                        | Cell Phone:                                  |                                                                                                    |                                                                                                    |                                                 |
|                                                        | Work Phone:                                  |                                                                                                    |                                                                                                    |                                                 |
|                                                        | Years In Band:                               | *                                                                                                    | (You w                                                                                                    | ill receive confirmation)                       |
|                                                        | Row:                                         | *                                                                                                    | ( = = = = · · ·                                                                                                    |                                                 |
|                                                        | Instrument:                                  | *                                                                                                    | Thank you for your in                                                                                                    | terest in the TBDBITL Alumni Mentoring Program. |
|                                                        |                                              | Additional Comments:                                                                                          | <br>Club has been verified                                                                                                    | ou once your membership in the TBDBITL Alumni   |
| Review program<br>policy, and check<br>box to complete |                                              | Account Information<br>Password<br>Confirm Password                                                           | *                                                                                                    |                                                 |
| regi<br>Clio<br>Nev                                    | istration.<br>ck on "Create<br>v Account" —> | Program Policy   View Program Policy   ✓ I certify that I have read, understand and will   Create New Account | You will be contacted once<br>your membership in the<br>TBDBITL Alumni Club                                                                                                    |                                                 |
| but                                                    | ton                                          |                                                                                                    |                                                                                                    | is verified                                     |

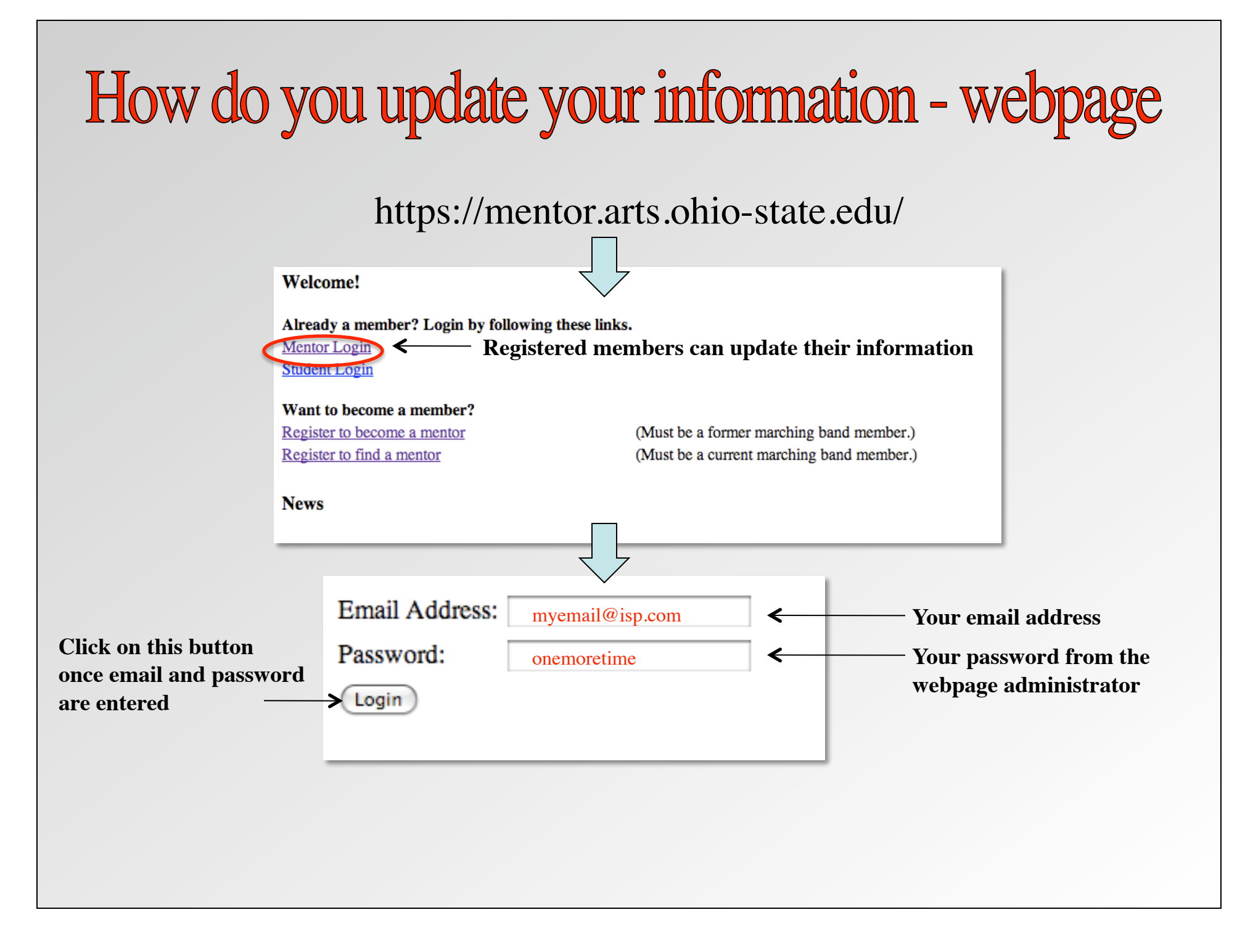

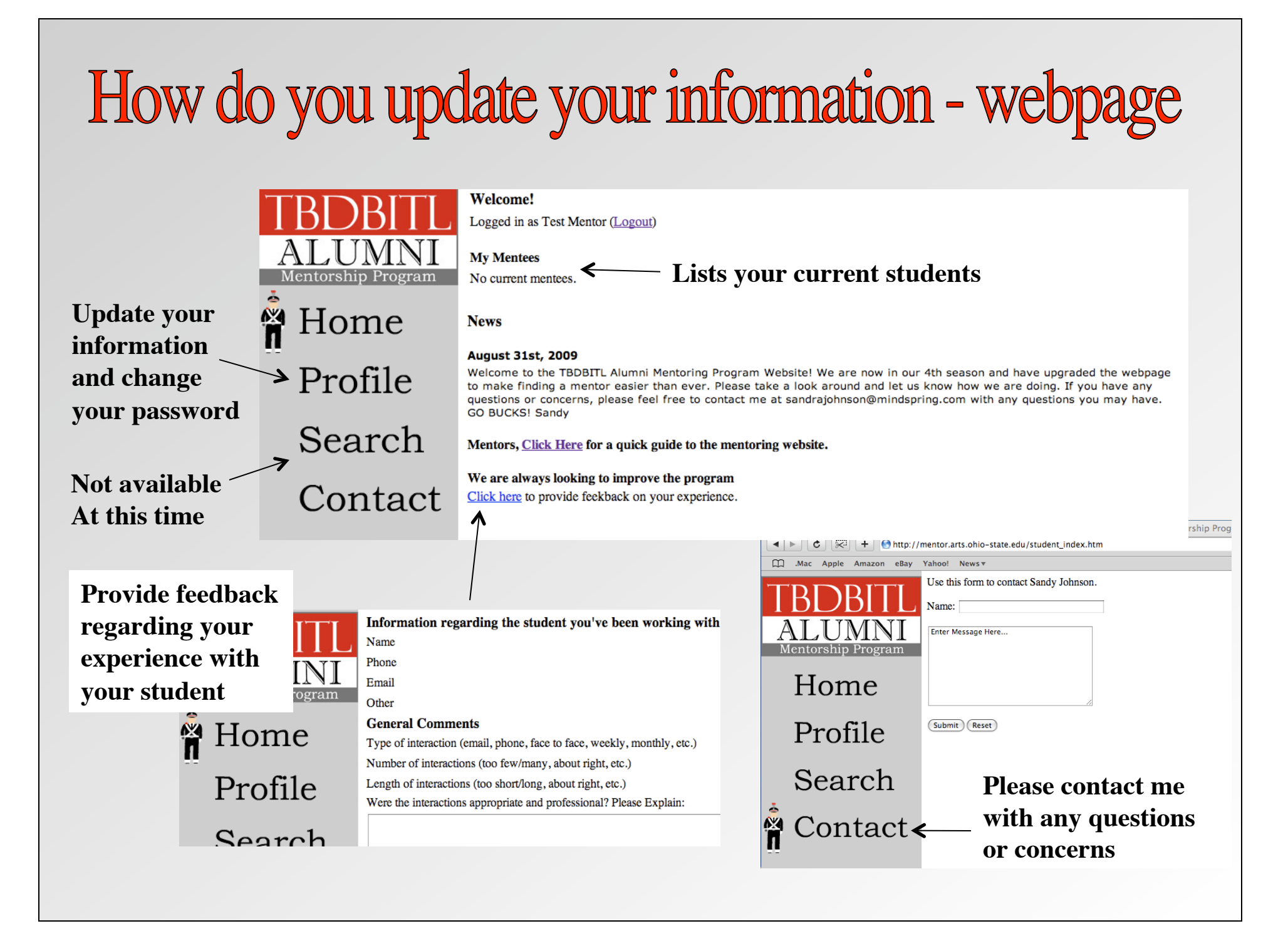

## How do you update your information - webpage

| 7<br>Click on<br>"Profile" | TBDBITL<br>ALUMNI<br>Mentorship Program<br>Home<br>Profile<br>Search<br>Contact | (Columns indicated by a ** will<br>Personal Information<br>First Name:<br>Last Name:<br>Street Address:<br>City:<br>State:<br>Zip:<br>Email Address:<br>Secondary Email:<br>Home Phone:<br>Cell Phone:<br>Work Phone:<br>Years In Band: | be displayed to students)    Returning *   Mentor *   No Street *   No City *   0H *   44092 *   614 655-4735 614 655-4735   614 655-4735 8 | (Update your information.<br>Only information having<br>a " * " next to it will be<br>displayed to students.)                                                                    |
|----------------------------|---------------------------------------------------------------------------------|----------------------------------------------------------------------------------------------------|----------------------------------------------------------------------------------------------------|----------------------------------------------------------------------------------------------------|
| to update<br>your info     |                                                                                 | Row                                                                                                    |                                                                                                    | (You will receive a message that<br>your information has been updated)<br>Profile updated.<br>(Columns indicated by a '*' will be displayed to students)<br>Personal Information |
|                            | >                                                                               | Additional Comments:<br>Update<br>Update Password<br>Password<br>Confirm Password<br>Change Password                                                                                                    |                                                                                                    | Please change your password<br>once you have updated your<br>Information.                                                                                                    |

# What happens to your information - webpage

The student webpage has the search capability activated. A student can access limited information about each mentor registered in the program

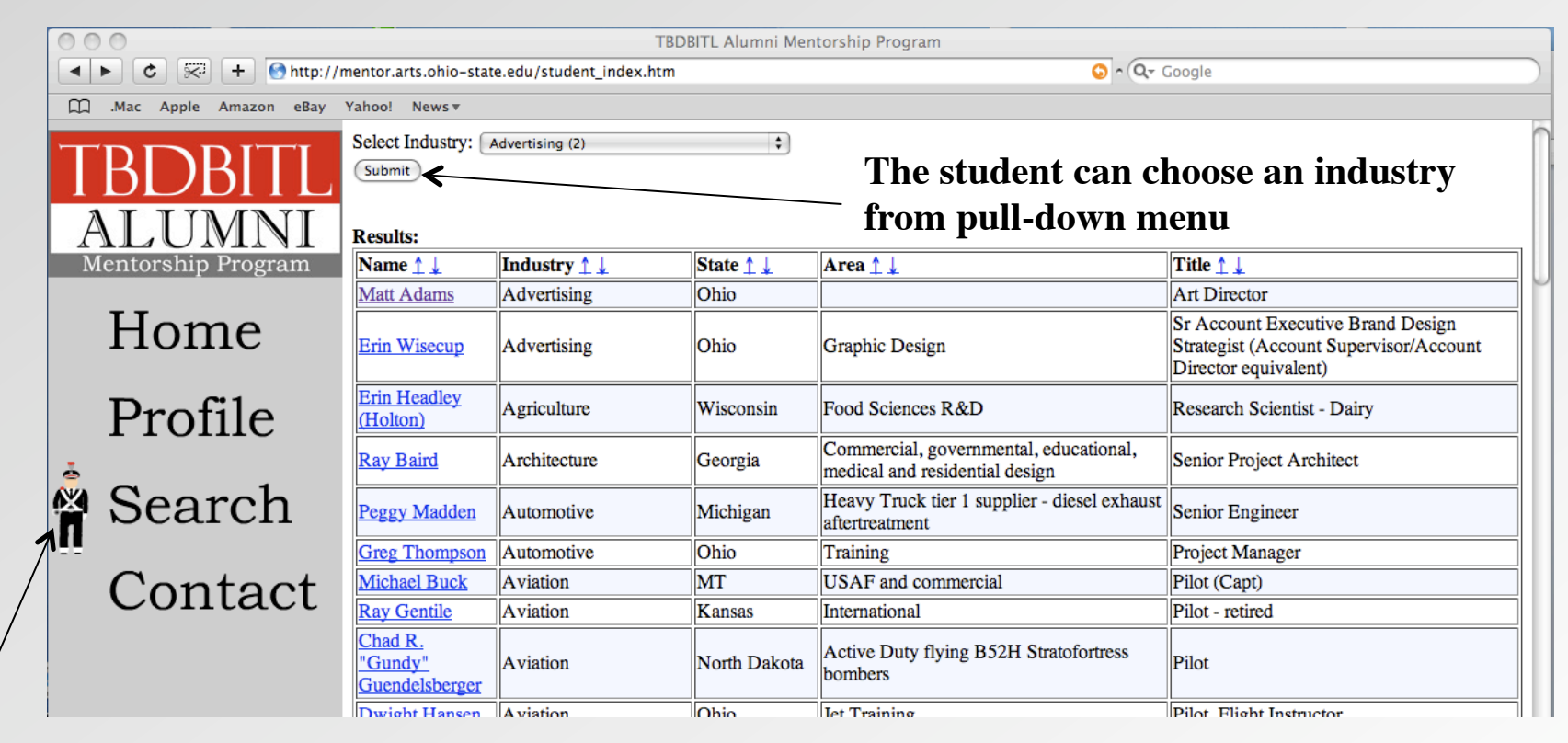

The student clicks on SEARCH to access the mentor list

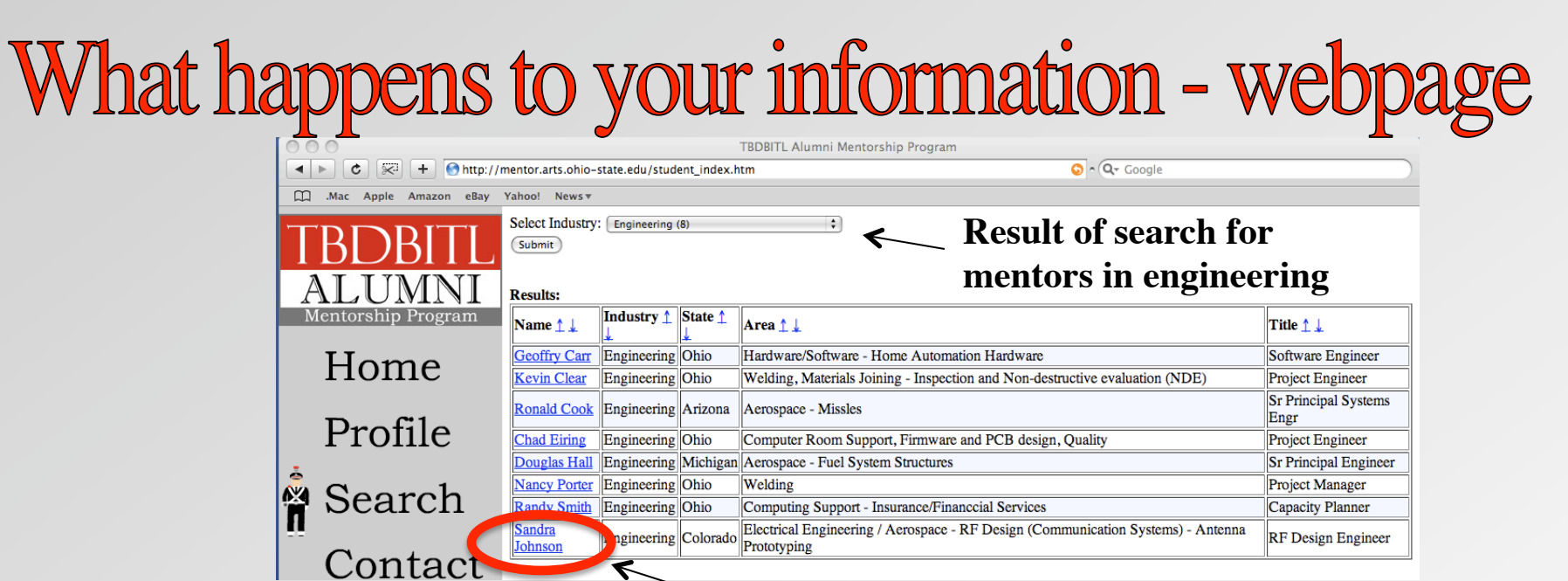

#### Student can choose a mentor by clicking on the name

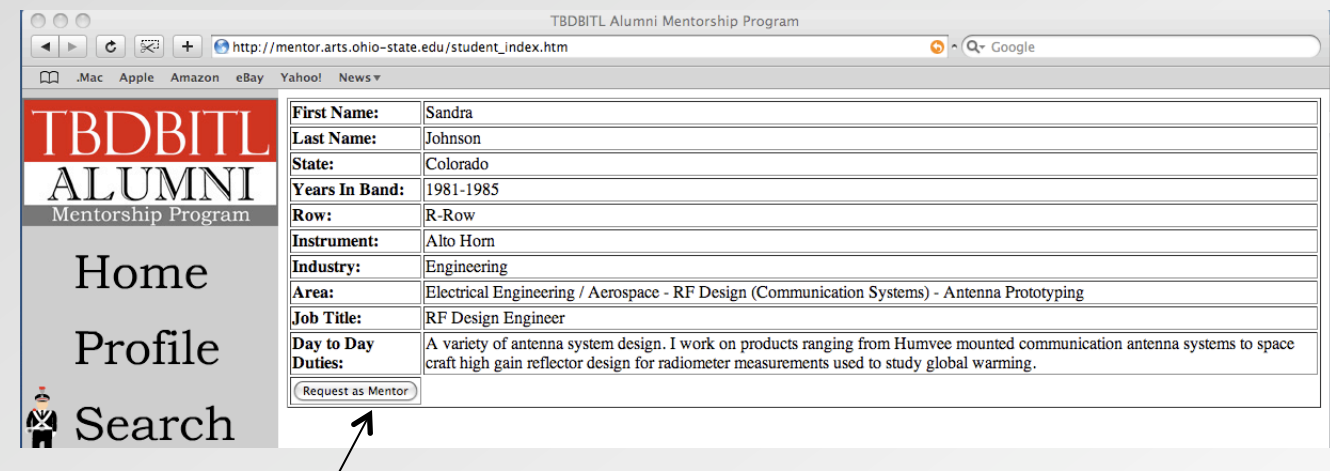

A more detailed profile appears. The student can request this mentor by clicking on the request button. Once a request is made, that mentor is contacted by a program representative to set up the mentor/student match.

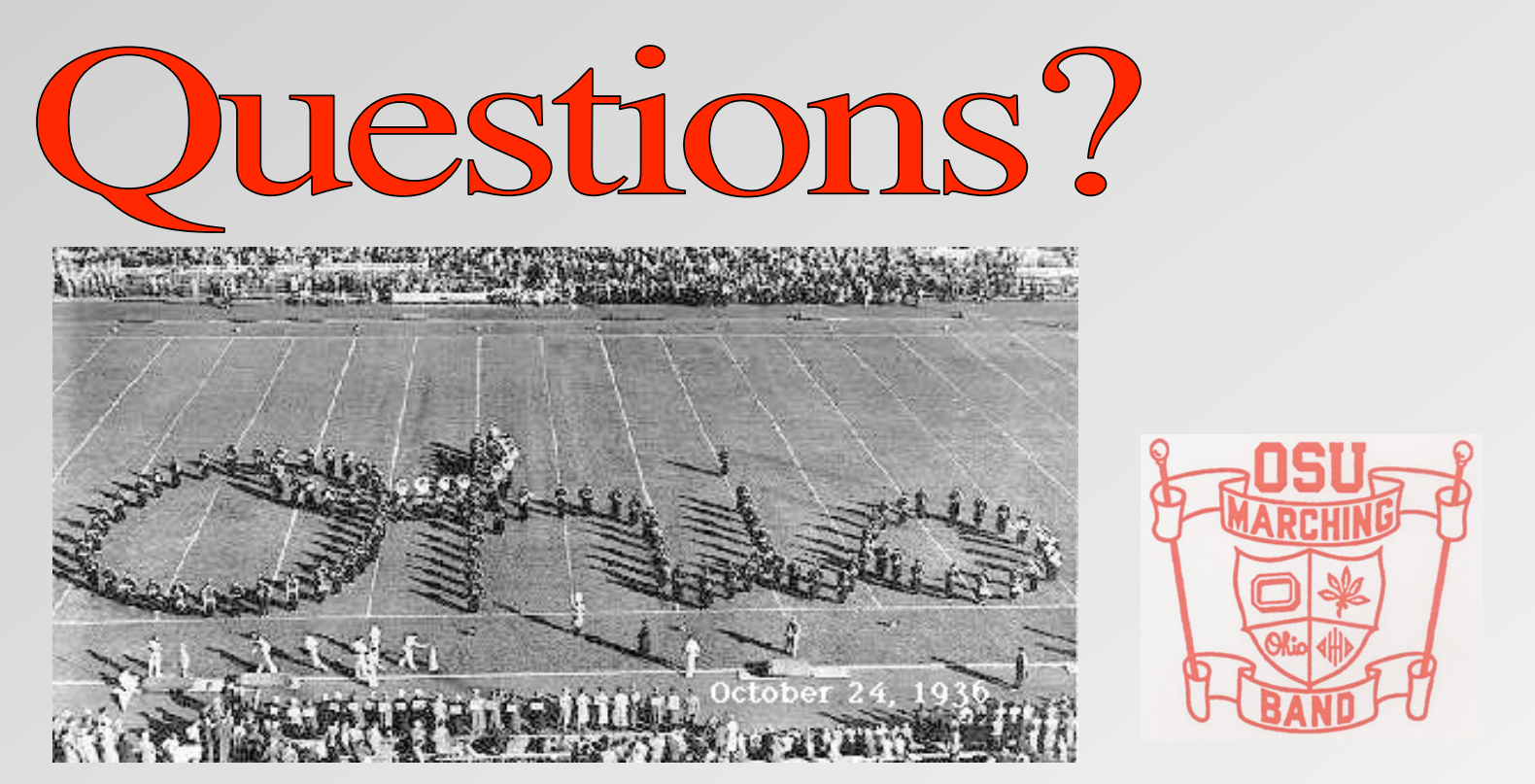

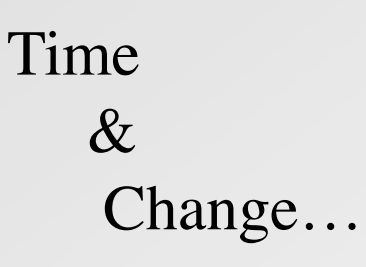

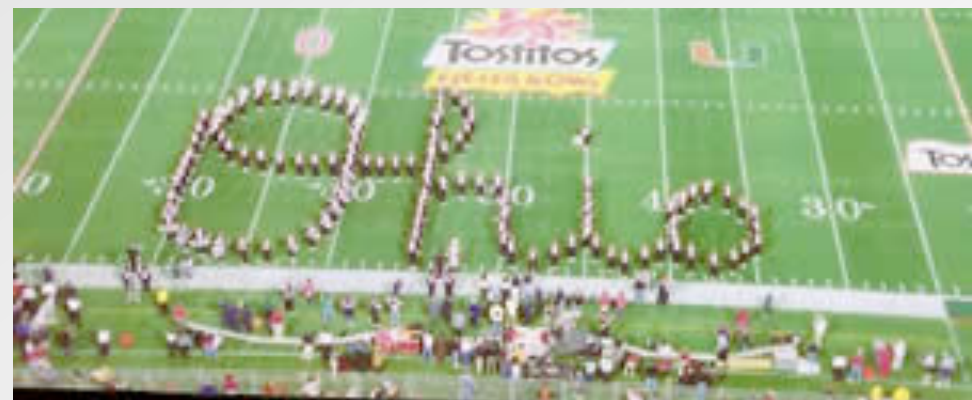

Send an email to sandrajohnson@mindspring.com